## How to select your options

- 1. In outlook, open the email from noreply@sims.co.uk
- 2. Highlight and copy the code
- 3. Click accept invitation

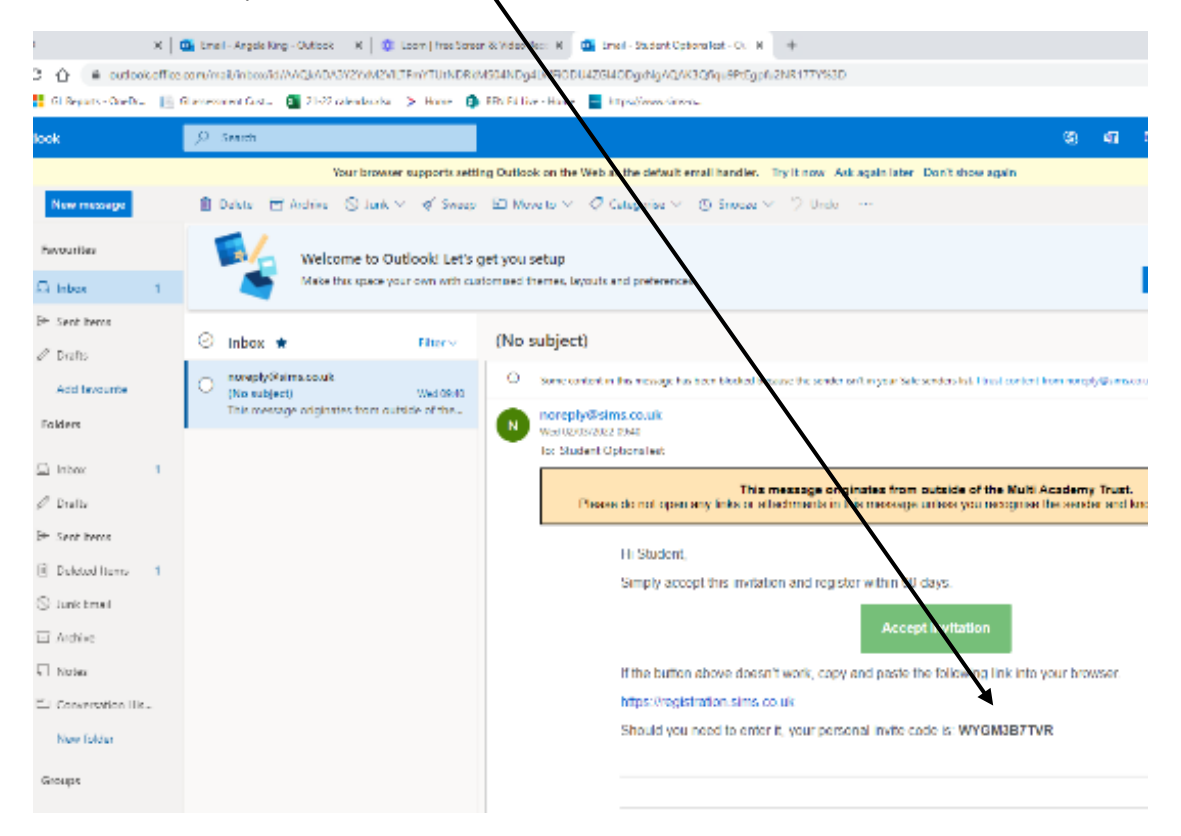

4. Click on 'register an external account'

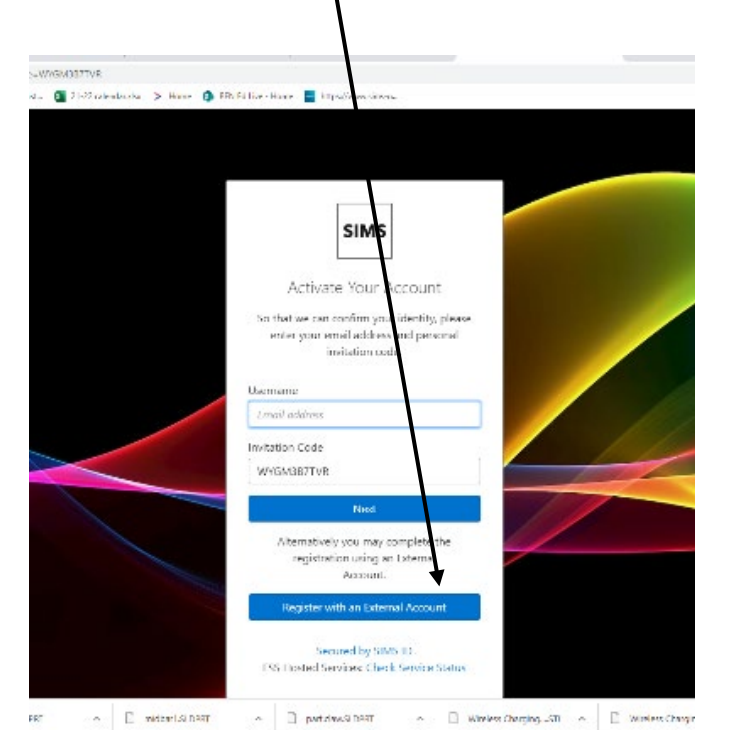

5. Click on the windows icon  $\backslash$ 

|      | Register your account for SIMS products                   |
|------|-----------------------------------------------------------|
|      | Username<br>This is usually on email address              |
|      | Password  Show Password  Forgot Password?                 |
|      |                                                           |
|      |                                                           |
|      | ESS: Check Service Status                                 |
| 103d | II www.loom.com is sharing your screen. Stop sharing Hide |

6. <u>Copy the code here</u> and click 'register'

|                                      | .   🕷                                  |                        | a optionistication of the |  |
|--------------------------------------|----------------------------------------|------------------------|---------------------------|--|
| ims.co.uk/registration               |                                        |                        |                           |  |
| Dr 📗 GI assessment Cust 🗴 21-22 cale | ndar.xlsx > Home 🚺 BEN Ed Live -       | Home 🔤 https://www.    | sims-o                    |  |
| SIMS                                 |                                        |                        |                           |  |
| Registration                         |                                        |                        |                           |  |
| You will have received a new se      | vice invite code from either SIMS or t | from your school admir | nistrator.                |  |
| Please enter the code below an       | d tap or click Register.               |                        |                           |  |
| Name                                 | Student OptionsTest                    |                        | (not you?)                |  |
| Signed in with                       | Microsoft                              |                        |                           |  |
| Invitation Code                      | WYGM3B7TVR                             |                        |                           |  |
| I                                    | Register                               |                        |                           |  |
|                                      |                                        |                        |                           |  |

© 2022 - Education Software Solutions Ltd. All rights reserved.

| - SIMS ID                                               | 🗙 🛛 💁 Email - Angela King - Outlook 🛛 🗙 🕹 Loom   Free Screen & Video Reco 🗙 🛛 💁 Email - Student OptionsTest - Ou 🗙 🧧 Registration - Answer Secur |
|---------------------------------------------------------|----------------------------------------------------------------------------------------------------|
| $\leftrightarrow$ $\rightarrow$ C $\triangle$ $$ id.sir | ns.co.uk/registration/Home/Questions                                                                                                    |
| Apps 📕 GL Reports - OneD                                | r 📔 GI assessment Cust 🛐 21-22 calendar.xlsx > Home 🚺 BEN Ed Live - Home 🗧 https://www.sims-o                                                    |
|                                                         | SIMS                                                                                                    |
|                                                         | Registration - Answer Security Questions                                                                                                    |
|                                                         | You are required to provide a second piece of information to confirm your identity.                                                              |
|                                                         | What is your date of birth? (dd/mm/yyyy)                                                                                                    |
|                                                         | 01/01/2008                                                                                                    |
|                                                         | Verify                                                                                                    |
|                                                         | © 2022 - Education Software Solutions Ltd. All rights reserved.                                                                                  |
|                                                         |                                                                                                    |

## 7. Answer the security question and click verify

8. Wait.....

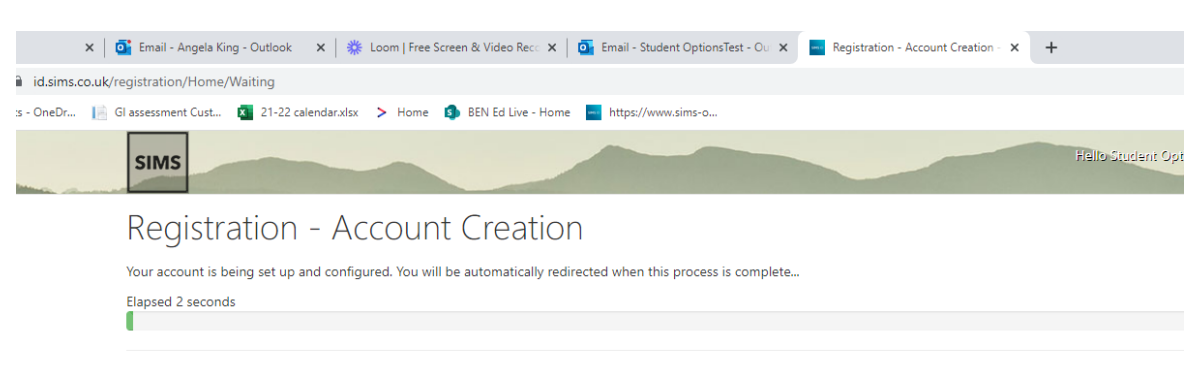

© 2022 - Education Software Solutions Ltd. All rights reserved.

## 9. You will arrive at the options page

| 📕 SINS D 🛛 🕺 🗰 Emeli- Angele King - Outloo                      | я ж   🕸 ьа       | om   Free Screen & Video Rec: N   🧰 Emeil - Student Optionalist - Oc. N | The Provide the option of the second second | enales alo" N +                                                                               | ~ D X                       |
|-----------------------------------------------------------------|------------------|-------------------------------------------------------------------------|----------------------------------------------------------------------------------------------------|-----------------------------------------------------------------------------------------------|-----------------------------|
| ← → C ☆ in sins options could#/student/                         |                  |                                                                         |                                                                                                    |                                                                                               | R 🕆 🗯 🛎 🗄                   |
| 🛗 Apps 🚦 Gi Reputs - OneDr. 🛛 📗 Giamessment Cast 🗿 21-2         | 2 ralendarska 📑  | Hane 🍈 ERI Fillive - Hane 🔤 https://www.sintena-                        |                                                                                                    |                                                                                               | 🔟 Seningik                  |
|                                                                 |                  |                                                                         |                                                                                                    |                                                                                               | Student OptionsTest         |
| Student Choices - Student OptionsTest (997478)                  |                  |                                                                         |                                                                                                    |                                                                                               |                             |
| •                                                               |                  |                                                                         |                                                                                                    |                                                                                               |                             |
| Save                                                            |                  |                                                                         |                                                                                                    |                                                                                               |                             |
| La guage (F)                                                    |                  |                                                                         |                                                                                                    | My Choices in Order of Preference                                                             | (Total Choices 0)           |
| You have chosen 0 011 v courses from this list                  |                  |                                                                         |                                                                                                    | To change your order of preference select a choice an<br>DS you would like to move it to.     | d click the position in the |
| French otas 5 1 Hall Course                                     |                  |                                                                         |                                                                                                    | No courses selected.                                                                          |                             |
| Humaniy                                                         |                  |                                                                         |                                                                                                    | My Reserves in Order of Preference                                                            | Child Hearanty (D           |
| You have chosen (0 of 1 🕜 courses from this list                |                  |                                                                         |                                                                                                    | to change your order of preference select a reserve a<br>the iN you would like to move it to. | nd click the position in    |
| Geography 6CSE3 - 1 Fol Course                                  |                  | History 60559-1 fol Course                                              |                                                                                                    |                                                                                               |                             |
| O This course ballso evaluate in Other subject                  |                  | O This course is also evallable in Other subject                        |                                                                                                    | No reserves selected.                                                                         |                             |
| Other subject<br>You have chosen (2011 Course and (2017 Course) | e from this list |                                                                         |                                                                                                    |                                                                                               |                             |
| Art and Design COT 9-114/Course                                 | Headryd          | Business Studies INTC Two Avaid Level 1/2                               | Neserve                                                                                                    |                                                                                               |                             |
| Construction GCC all Course                                     | Research         | Computing 60509-1 Ful Course                                            | Report                                                                                                    |                                                                                               |                             |
| Dance Scsep-Truits ins                                          | Departys         | Drama 60389-1141Course                                                  | Receive                                                                                                    |                                                                                               |                             |
| Engineering Des. Confidige Nationals Confidence Loset 18-2      | Reserve          | Engineering Man. Controlly Records Certificate Level 1.8.2              | Norm                                                                                                    |                                                                                               |                             |
| Food CCSEP-1FullCourse                                          | Reserve          | Geography SCSE9-11-11 Course                                            | Norm                                                                                                    |                                                                                               |                             |
|                                                                 |                  | This course is also wailable in Humanity                                |                                                                                                    |                                                                                               |                             |
| History 60509-1748Course                                        | Depense          | I-GCSE In EAL 100509-1768 Course                                        | Decerve                                                                                                    |                                                                                               |                             |
| O This course is also available in Humanity                     |                  |                                                                         |                                                                                                    |                                                                                               |                             |
| Media Studies GOES-1 Fall Over                                  | Reserve          | Music GODE-1FullCause                                                   | Becarve                                                                                                    |                                                                                               |                             |
| Physical Education GCSE                                         | Research         | Sociology 60959-15-1 Course                                             | Room                                                                                                    |                                                                                               |                             |
| 🖓 RK safety plan door 🛛 🕥 wheel LSIDERT                         | ~ E ====         | itan isi baat 🗠 🗋 partawasi baat 🗠 🗍                                    | Wireless ChargingSTI                                                                                                    | ○ ☐ Winters ChargingSTL ○                                                                     | Surveil (                   |

- a. Each box tells you how many choices you can make click on the subject name to select it
  b. If you want to unselect, just click on it again
  c. To select reserves, click on the select button (they are orange)
  d. <u>Click save</u>

## Finished example

| 📕 SIMS D 🛛 🗙 🔤 Email - Angele King - Oc             | Alock X   🔅 Lo        | om   free Sanser & Video Rec: 🛛 📄 🧰 Emeil - Student Options Ret - Oc. 🕅 | The Second Second    | + N +                                                                                           | × ₽ ×                                 |   |
|-----------------------------------------------------|-----------------------|-------------------------------------------------------------------------|----------------------|-------------------------------------------------------------------------------------------------|---------------------------------------|---|
| ← → C ☆ ■ sins options could/#/student/             |                       |                                                                         |                      |                                                                                                 | R & # E E                             |   |
| 🔠 Apps 📑 Gi Reputs - OneDr. 👔 Giamesonest Gast. 🗿 🗄 | 1-22 ralendaraka 🗦    | Home 🥼 ERI Filling - Home 🔤 https://www.filtwork.                       |                      |                                                                                                 | <ul> <li>Availing for</li> </ul>      | 1 |
|                                                     |                       |                                                                         |                      |                                                                                                 | Student OptionsTest +                 | , |
| Student Choices - Student OptionsTest (997478)      |                       |                                                                         |                      |                                                                                                 |                                       |   |
| a<br>See                                            |                       |                                                                         |                      |                                                                                                 |                                       |   |
| Language (F)                                        |                       |                                                                         |                      | My Choices in Order of Preference                                                               | (Total Choices 3)                     | i |
| You have chosen 1 011 🗸 courses from this list      |                       |                                                                         |                      | To change your order of preference select a choice an<br>151 your would like to move it to:     | d dick the position in the            |   |
| French 60569 ThatCourse                             | Choice                |                                                                         |                      | French                                                                                          | 1                                     |   |
| Humanity                                            |                       |                                                                         |                      | CCSE 0 - 1 Full Course Longs age (f)                                                            |                                       |   |
| You have chosen (1 of 1 🕜 courses from this lest    |                       |                                                                         |                      | Cate 9 1 Full Course Humenity                                                                   |                                       |   |
| Geography states therease                           | Choice                | History 6(369-1 Fol Course                                              |                      | Art and Design                                                                                  |                                       |   |
| O This course is also eval able in Other aubject    |                       | \varTheta This course is also available in Other subject                |                      | CCSE 9 - 1 Full Course Other subject                                                            |                                       |   |
|                                                     |                       |                                                                         |                      |                                                                                                 | · · · · · · · · · · · · · · · · · · · |   |
| Other subject                                       |                       |                                                                         |                      | My Reserves in Order of Preference                                                              | (Total Reserves: 2)                   |   |
| Volume and 2012                                     | stores from this list |                                                                         |                      | To change your order of preference select a reverse a<br>the list you would like to move it to. | nd click the position in              |   |
| Art and Design GCST 9-1741Course Choice             | Headryd               | Business Studies INTC Tech Acad Level 1/2 Toronton                      | Beautys              | Drama                                                                                           |                                       |   |
| Construction SCHFullCourse                          | Revenue               | Computing 60509-1 ful Course                                            | Renne                | CCSE 9 - 1 full Course Other subject                                                            |                                       |   |
| Dance GCSED-1Pul Course                             | Departe               | Drama 668.0-11/alCourse Reserve                                         | Becarve              | Business Studies                                                                                |                                       |   |
| Engineering Des. Coolonig-Nationals Confusion 18-2  | Reserve               | Engineering Man. Controlly Records Certificate Level 1.8.2              | North                | - HILL LICE ANALITATE TO LITER SUBJECT                                                          |                                       |   |
| Food CCSEP - 1 full Course                          | Reserve               | Geography SCSE9-11-1Course                                              | North                |                                                                                                 |                                       |   |
|                                                     |                       | On have selected this course in Humanity                                |                      |                                                                                                 |                                       |   |
| History Scst 9 - 1748 Course                        | Departure             | I-GOSE In EAL INCSCO-1 Full Course                                      | Becarve              |                                                                                                 |                                       |   |
| O This course is also available in Humanity         |                       |                                                                         |                      |                                                                                                 |                                       |   |
| Media Studies (2015) - 1 Fall Course                | Reserve               | Music (0509-116-10-00-                                                  | Basarya              |                                                                                                 |                                       |   |
| Physical Education GCSE                             | Reactor               | Sociology 60919-15-1 Course                                             | Room                 |                                                                                                 |                                       | - |
| 🕼 RK safety plandeer 🐘 🗠 📋 safeel LSIDERT           | n E mid               | o TREA Excelotion 🗋 o TREA Excelotion                                   | Wreless Charging -ST | n 🗠 🗋 Woley Charging Sti 🗠                                                                      | Same all 18                           | ç |

To go back in to make changes, go to <u>www.sims-options.co.uk</u> with your school account details.

Whatever subjects are chosen on the form by March 25<sup>th</sup> is what you will be allocated